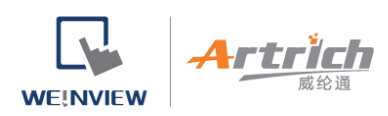

# 将人机加入 DOMAIN

欲使用 EasyAccess 2.0,必须先将一台人机分配至一个 Domain。

1、若开通人机时使用开通卡,则该人机会自动被加入进行开通进程时所在的 Domain。

2、若已开通的人机目前尚不属于任何一个 Domain,当人机上线时,将会取得一组 Session ID 以及密码,以便将 该人机加入 Domain。

(注意:在 EasyAccess 2.0 这项服务中,一台人机必须仅属于一个 Domain。因此,一但人机加入 Domain 后,即无法再加入其他 Domain。另一个 Domain Admin 即使使用相同的 Session ID 以及密码,也将无法将该人机加入。欲将人机转移至另一个 Domain,需先将其自原来的 Domain 中移除,方可在其他 Domain 中,使用一组新的 Session ID 以及密码,加入该人机。)

#### 使用 Session ID / 密码

在 EasyAccess 2.0 这项服务中,每一组 Session ID 以及密码都是每一台人机所独有,且人机必须上线才能取得 这项信息。

 首先,请创建并下载 EasyBuilder 工程文件,使用系统寄存器 LW-10821 至 LW-10827 来显示 Session ID 以及密码,并使用 LW-10820 控制人机连接。

以上设置可以在工程文件范本中完成。

- 2. 将人机上线并将 LW-10820 设为 ON。
- 3. 当连接成功时,人机上就会显示 Session ID 以及密码。

详细说明请见 (将人机连上 EasyAccess 2.0)。

威纶通科技有限公司

rtr

WE!NVIEW

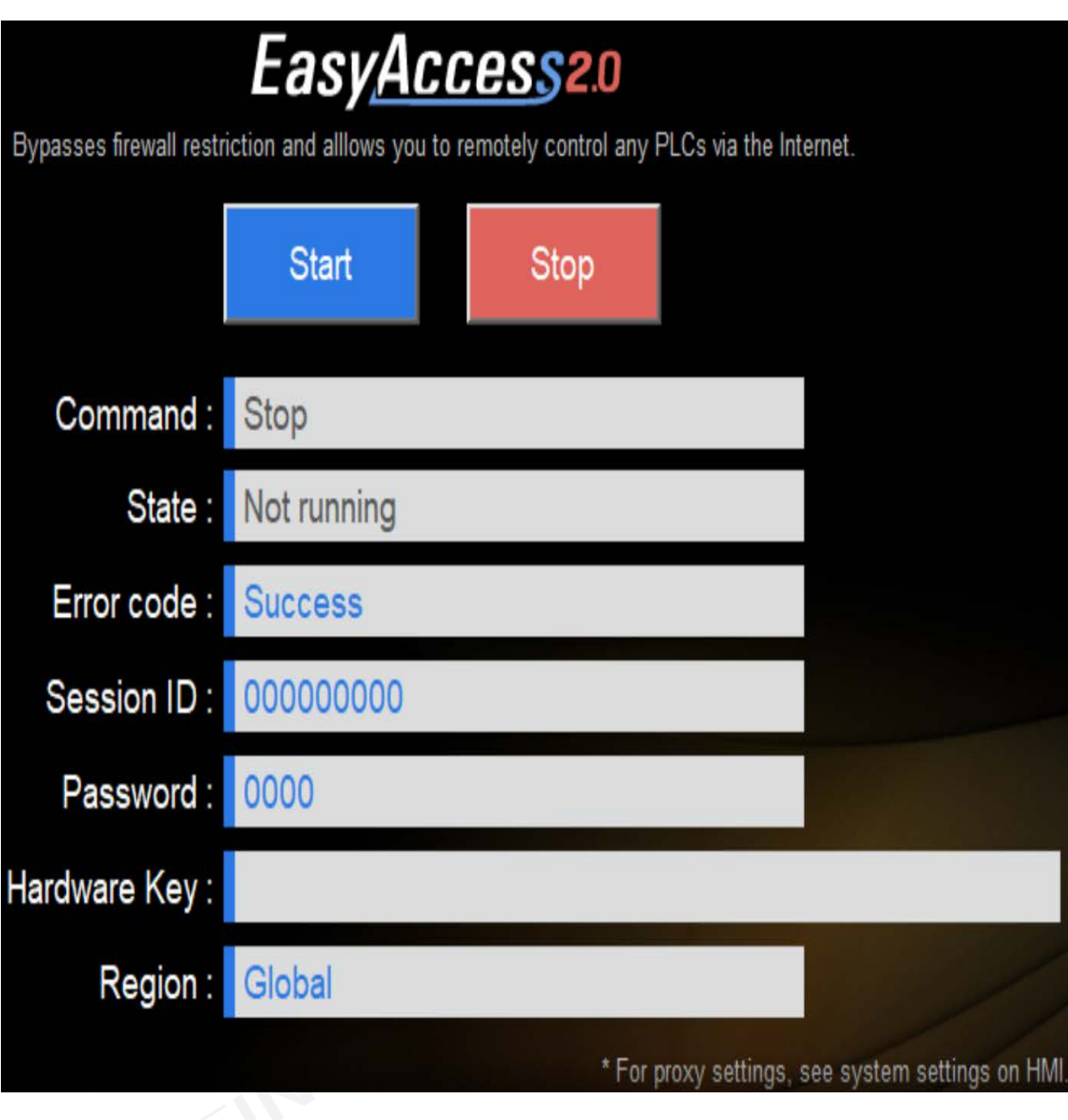

显示 Session ID/Password 的工程文件

Note: 您也可以在没有下载工程文件的情况下,使用 EasyWatch 找出 Session ID/Password。EasyWatch 让用 户能够自电脑端透过以太网路,监控人机或是 PLC。关于 EasyWatch 的使用方式,请参考 EasyBuilder Pro 使用 手册中的相关章节。

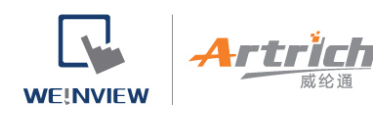

### 使用 Session ID/Password 将人机加入 Domain

在您的 Domain 设置页,点击[人机]页签,点击[添加人机]按钮,在[开通方式]点击[使用 Session id/password], 输入 Session ID 以及 Password。如有需要可以输入相关备注。

| ▶ 新增人机                | domain_demo           | ×                           |
|-----------------------|-----------------------|-----------------------------|
| 开通方式 🛷 使用 Session Id/ | assword 🔹             |                             |
| Session ID *          | and the second second |                             |
| 123456789             | 唐法11 18 工程又有          | + #x +# Session in/password |
| 室码 *                  |                       |                             |
| 5566                  |                       |                             |
| 人机昵称                  |                       |                             |
| 实验室                   |                       |                             |
| Custom Field1         |                       |                             |
|                       |                       |                             |
| Custom Field2         |                       |                             |
|                       |                       |                             |
| Custom Field3         |                       |                             |
|                       |                       |                             |
|                       | As                    | sign 关闭                     |
|                       |                       |                             |
|                       | 1 0000000 a0 ee 00000 |                             |

使用 Session ID/Password 将人机加入 Domain

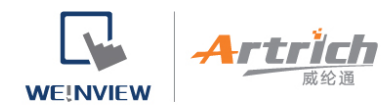

## 使用 HMI 别名

当您登入为 Domain Admin,您可以在 EasyAccess 2.0 以及 Account 帐号页面设定 HMI 别名作为人机的昵称。

HMI 别名支援多国语言设定。

| 🗃 Edit HMI                             | weintek time-al             | × |  |
|----------------------------------------|-----------------------------|---|--|
| User/HMI Group                         | Activate Information        |   |  |
| Hardware Key<br>DMXZXVIE-NF            | RB3-NCYD-2HBY-QDMW-XR5J3GVP |   |  |
| 공정                                     |                             |   |  |
| Custom Field1 4<br>午休<br>Custom Field2 |                             |   |  |
| Custom Field3                          |                             |   |  |
|                                        |                             |   |  |
|                                        | 设定 HMI 别名 (Account 网页)      |   |  |

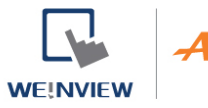

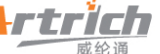

威纶通科技有限公司

|                                                                                                    | Weintek-            | time-alarm             |                                              |      |
|----------------------------------------------------------------------------------------------------|---------------------|------------------------|----------------------------------------------|------|
| Weintek-ti                                                                                             | Events Acce         | ss setting             | G Ex                                         | port |
|                                                                                                    | TIME (UTC+8)        | CONTENT                | STATUS                                       |      |
| er Online                                                                                              | 2020-06-23 08:36:05 | Power switch on.       | Trigger                                      | ^    |
|                                                                                                    | 2020-06-22 19:30:05 | Power switch on.       | Recover                                      |      |
| IR AT AL-                                                                                              | 2020-06-22 16:01:04 | Online                 | Online/Offline                               |      |
| HMI Name:                                                                                              | 2020-06-22 16:00:47 | Offline                | Online/Offline                               |      |
| HMT Mirkessener                                                                                        | 2020-06-22 15:56:55 | Online                 | Online/Offline                               |      |
| Weintek-time-alarm                                                                                     | 2020-06-22 15:56:39 | Offline                | Online/Offline                               |      |
| Private ID-                                                                                            | 2020-06-22 15:54:26 | Online                 | Online/Offline                               |      |
| 192.168.1.85                                                                                           | 2020-06-22 15:51:50 | Online                 | Online/Offline                               |      |
| Network traffic:                                                                                       | 2020-06-22 15:51:45 | Offline                | Online/Offline                               |      |
| 10.00KB                                                                                                | 2020-06-22 13:46:46 | Online                 | Online/Offline                               |      |
| Runtime version:                                                                                       | 2020-06-22 13:46:40 | Offline                | Online/Offline                               |      |
| 12.10.5                                                                                                | 2020-06-22 13:36:53 | Online                 | Online/Offline                               |      |
| OS version:<br>cMT-SVR firmware build 20140715                                                         | 2020-06-22 13:13:57 | Online                 | Online/Offline                               |      |
|                                                                                                    | 2020-06-22 13:13:50 | Offline                | Online/Offline                               |      |
|                                                                                                    | 2020-06-22 13:04:04 | Online                 | Online/Offline                               |      |
| Hardware key:<br>DMX2XVIENRB3NCYD2HBYQDMWXRSJ3GVP E<br>Ping value:<br>not connected<br>Custom field 1: | 2020-06-22 13:00:21 | Time for starting work | R Recover                                    |      |
|                                                                                                    | 2020-06-22 13:00:04 | Time for starting work | Trigger                                      |      |
|                                                                                                    | 2020-06-22 12:00:21 | Time for taking break  | R Recover                                    |      |
|                                                                                                    | 2020-06-22 12:00:04 | Time for taking break  | Trigger                                      |      |
|                                                                                                    | 1010 02 11 11.10-41 | Aslas                  | <b>•••••••••••••••••••••••••••••••••••••</b> | v    |

设定 HMI 别名 (EasyAccess 2.0 应用程式)

完成修改 HMI 别名之后,您可以在 EasyAccess 2.0 应用程式、帐号设定页面以及推播通知中看到设定的 HMI 别

名。

#### 使用 PC Activator

PC Activator 也可以运行将人机加入 Domain 的进程, 且不需要 Session ID / 密码。请参阅 PC Activator 并在

PC Activator 完成该进程。